## How to locate your Merchant Account ID

This article applies to:

## Max Classic

To connect your online store to your Merchant Account that is setup within Max Classic, you will need your Merchant ID. Here are the steps to locate your Merchant ID.

1. Go to E-Commerce > Settings

| Infusion      | Oft<br>y Keap       |                    | # A @ Q • Fit    |
|---------------|---------------------|--------------------|------------------|
| My Nav        | CRM                 | Marketing          | E-Commerce       |
| G Start Page  | Contacts            | Campaign Builder   | E-Commerce Setup |
|               | Companies           | Email & Broadcasts | Orders           |
| × ·           | Opportunities       | Lead Generation    | Products         |
| Customize Now | Referral Partners   | Templates          | Actions          |
|               | Visitors            | Dynamic Content    | Promotions       |
|               | Zapier Integrations | Legacy             | Legacy           |
| Edit my nav   | Reports Settings    | Reports Settings   | Re 2 Settings    |

2. Click Orders from Left hand menu

| Order Settings | <b>Countries</b><br>Defa |
|----------------|--------------------------|
| Product        | Billing                  |
| Orders         | Curre                    |
| Quotes         | Manual Payr              |
| Invoices       |                          |

3. Open the **Default Merchant Acct for Manual Orders** drop-down to view your Merchant Accounts along with their IDs

| Default Autocharge?                      | Yes 🖲 No 🔿                                                                           |
|------------------------------------------|--------------------------------------------------------------------------------------|
| Default Charge Tax?                      | Yes 🖲 No 🔿                                                                           |
| Default Merchant Acct for Manual Orders: | Test_Jack (Id: 33) ~                                                                 |
| Default Max Retries:                     | Please select a default merchant acct for manual orders:<br>EnableStripeCVC (Id: 35) |
| Default Num Days Between Retries:        | Test Acct (Id: 21)<br>Test_Jack (Id: 33)                                             |
| Show Payment Interface in Orders Tab     | Yes 🖲 No 🔿                                                                           |
| Default Days To Wait Before Autocharging | 0                                                                                    |